# Instrucións para acceder á enquisa sobre a convivencia no centro

A continuación explícase o procedemento para que as familias poidan participar no cuestionario de Convivencia escolar para a elaboración do Proxecto Educativo de Mellora. O cuestionario é totalmente anónimo pero precísase ter unha conta de usuario da aula virtual do centro para poder acceder a él.

# 1: Creación dunha conta de usuario na aula virtual do centro:

1.1 Acceder ao enderezo web da aula virtual a través do :

https://www.edu.xunta.gal/centros/cpidosdices/aulavirtual/login/index.php

#### 1.2 Facer clic no botón "Crear unha nova conta"

| https://www.edu.xunta.gal/centros/cpidosdices/aulavirtual/login/index.php |  |  |  |
|---------------------------------------------------------------------------|--|--|--|
| 😫 Portax 👔 Renovación do equipa //A. Acceso Empresas- Ban                 |  |  |  |

| AULA VIRTUAL DO CPPI DOS DICES                                                                                                  |                                                                                                    |  |  |  |
|----------------------------------------------------------------------------------------------------|----------------------------------------------------------------------------------------------------|--|--|--|
| Nome de usuario                                                                                                    | Esqueceu o seu nome de usuario ou o<br>contrasinal?                                                    |  |  |  |
| □ Lembrar o nome de usuario                                                                                                    | Debe ter as cookies activadas no seu<br>navegador 🕢<br>Algúns cursos permiten o acceso a<br>convidados |  |  |  |
| Acceder                                                                                                    | Acceder como convidado                                                                                 |  |  |  |
| É esta a súa primeira vez aquí?<br>Para o acceso total a este sitio, primeiro cómpre crear unha conta.<br>Crear unha nova conta |                                                                                                    |  |  |  |

1.2 Cubrir a información solicitada é facer clic en "Crear unha nova conta miña"

| AULA VIRTUAL DO CPPI DOS DICES                          |       |                                     |  |
|---------------------------------------------------------|-------|-------------------------------------|--|
| Nova conta                                              |       |                                     |  |
| <ul> <li>Escolla o seu nom</li> </ul>                   | ne de | ▼ Contraer todo                     |  |
| Nome de usuario                                         | 0     | felipinho                           |  |
| Contrasinal                                             | 0     | •••••                               |  |
| <ul> <li>Máis detalles</li> </ul>                       |       |                                     |  |
| Enderezo de correo                                      | 0     | ******* @gmail.com                  |  |
| Correo (de novo)                                        | 0     | ******@gmail.com                    |  |
| Nome                                                    | 0     | Felipe                              |  |
| Apelido                                                 | 0     | Couto Sar                           |  |
| Cidade/Vila                                             |       | Rois                                |  |
| País                                                    |       | España 🗢                            |  |
| Pregunta de seguridade                                  | 0     | Non son un robot                    |  |
|                                                         |       | Crear unha nova conta miña Cancelar |  |
| Neste formulario hai campos obrigatorios marcados con 9 |       |                                     |  |

1.3 Despois de facer clic no botón anterior, aparecerá unha pantalla como a seguinte na que hai que facer clic en continuar:

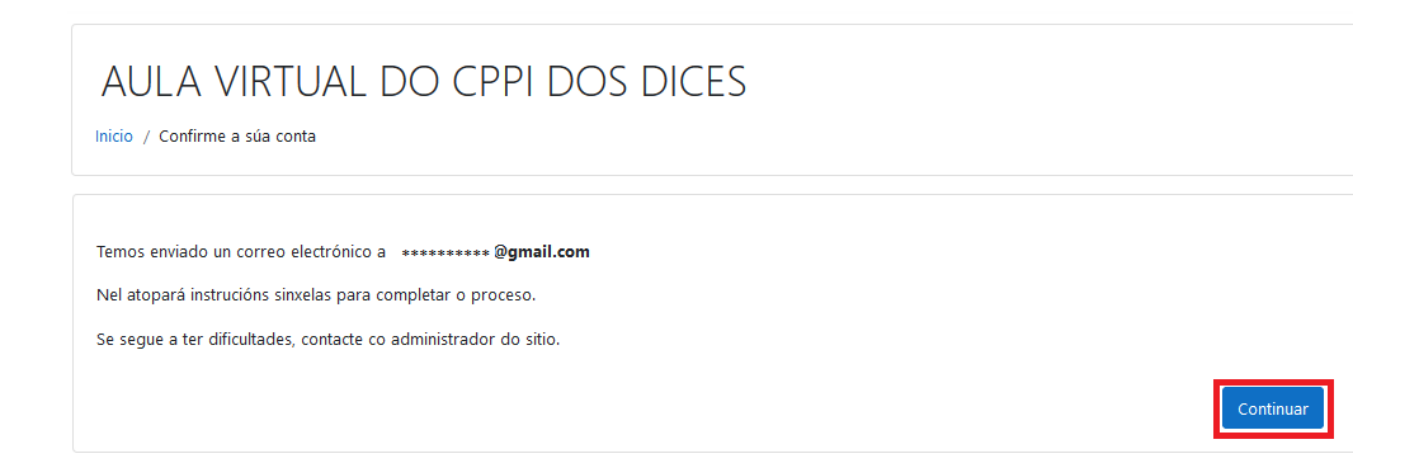

1.4 Acceder á conta de correo que indicamos no formulario do paso 1.2. Logo abrimos o correo de confirmación da conta na aula virtual e facemos clic no enlace de confirmación.

| Confirmación da conta: AULA VIRTUAL DO CPPI DOS DICES Recibidos ×                                              |
|----------------------------------------------------------------------------------------------------|
| webmaster webmaster (a través de AV) <nonresponder@edu.xunta.es><br/>para mí ▼</nonresponder@edu.xunta.es>     |
| Ola:                                                                                                    |
| Foi solicitada a apertura dunha conta en «AULA VIRTUAL DO CPPI DOS DICES» empregando o seu enderezo de correo. |
| Para confirmar a súa nova conta, vaia ao seguinte enderezo web:                                                |
| https://www.edu.xunta.gal/centros/cpidosdices/aulavirtual/login/confirm.php?data=IFS6p3AGulliQSm/felipinho     |
| Na maioría de programas de correo electrónico esta                                                             |
| ligazón debería aparecer en azul, para poder premer nela.                                                      |
| Se non funciona, cópiea e péguea na barra de enderezos                                                         |
| do seu navegador.                                                                                              |
| Se precisa axuda, contacte co administrador do sitio,                                                          |
| webmaster webmaster                                                                                            |
| websdinamicas@edu.xunta.es                                                                                     |
|                                                                                                    |
|                                                                                                    |
| ← Responder                                                                                                    |
|                                                                                                    |

#### 1.5 Facer clic no botón "Continuar" da páxina seguinte:

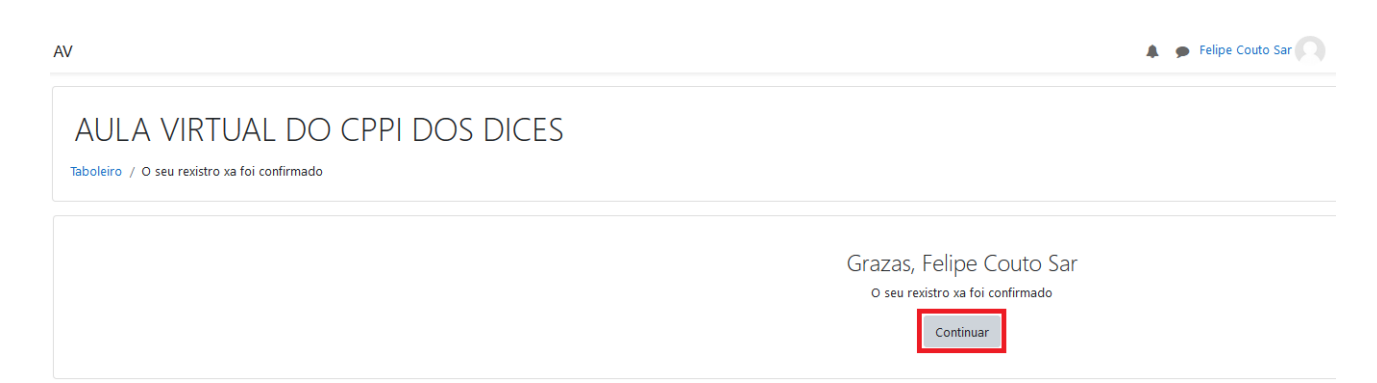

# 2 Matricularse no curso "Enquisas comunidade educativa".

2.1 Facer clic en "Inicio do sitio"

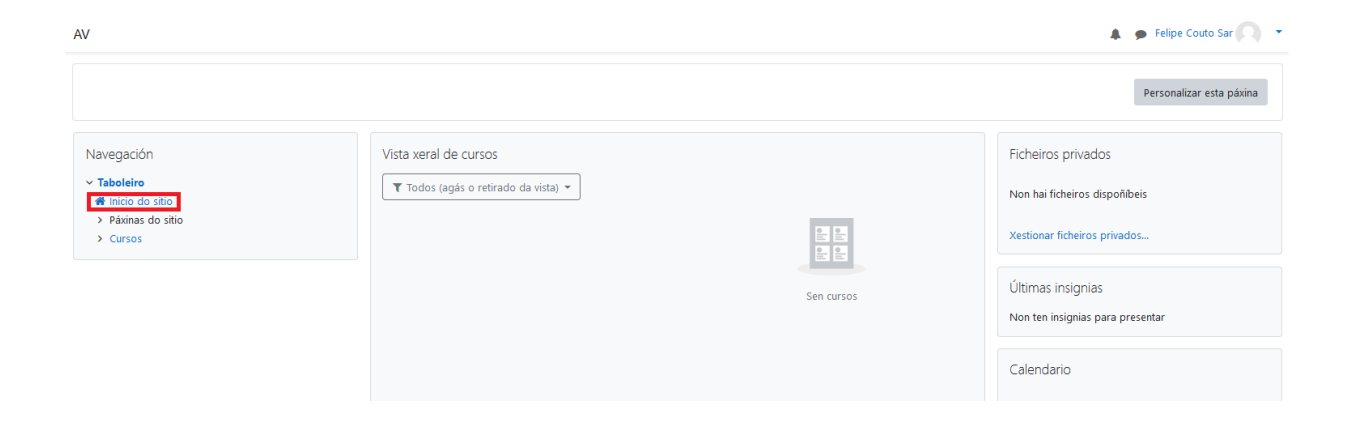

2.2 Na pantalla seguinte acceder á categoría "Enquisas comunidade educativa"

## AULA VIRTUAL DO CPPI DOS DICES

| Navegación                                                | Categorías de curso                                                 |
|-----------------------------------------------------------|---------------------------------------------------------------------|
| <ul> <li>Taboleiro</li> <li>Al Inicia da citia</li> </ul> |                                                                     |
| <ul> <li>Páxinas do sitio</li> </ul>                      | ▶ PROXECTO ABALAR                                                   |
| > Cursos                                                  | ▷ PROXECTO EVA EDIXGAL ()                                           |
|                                                           | PROXECTO REDETIC ⊕                                                  |
| Menú principal                                            | ▷ ROBÓTICA ()                                                       |
| 📮 Noticias do sitio                                       | ▷ EDUCACIÓN INFANTIL Ø                                              |
|                                                           | ► FDUCACIÓN PRIMARIA @                                              |
|                                                           | EDUCACIÓN SECUNDARIA                                                |
|                                                           |                                                                     |
|                                                           |                                                                     |
|                                                           |                                                                     |
|                                                           | <ul> <li>BIDLIOTECA(2)</li> <li>Formación do profesorado</li> </ul> |
|                                                           | Formación do proiesorado (5)                                        |
|                                                           | English assistant n                                                 |

### 2.3 Facer clic en "Enquisas para PEM" na pantalla seguinte:

| Enquisas comunidade educativa<br>Taboleiro / Cursos / Enquisas comunidade educativa                                                                                                    |                                                                                              |  |  |  |  |
|----------------------------------------------------------------------------------------------------|----------------------------------------------------------------------------------------------|--|--|--|--|
| Navegación<br><ul> <li>Taboleiro</li> <li>finicio do sitio</li> <li>Páxinas do sitio</li> <li>Cursos</li> </ul>                                                                                           | Categorías de curso: Enquisas comunidade educativa • Buscar cursos Ir a • Finquisas para PEM |  |  |  |  |
| PROXECTO ABALAR     PROXECTO ABALAR     PROXECTO REDETIC     ROBÓTICA     EDUCACIÓN INFANTIL     EDUCACIÓN PRIMARIA     EDUCACIÓN PRIMARIA     ATENCIÓN Á DIVERSIDADE                                     |                                                                                              |  |  |  |  |
| <ul> <li>&gt; Orientación</li> <li>&gt; BIBLIOTECA</li> <li>&gt; Formación do profesorado</li> <li>&gt; English assistant</li> <li>&gt; Enquisas comunidade educativa</li> <li>&gt; EnquisaPEM</li> </ul> |                                                                                              |  |  |  |  |

2.4 Na pantalla seguinte insírese a chave de matriculación que se facilitou por medio de Abalar e logo hai que facer clic en "Matricularme".

| , |
|---|
|   |
|   |
| • |
|   |
|   |
|   |
|   |
|   |
|   |

5

- > Formación do profesorado
- > English assistant

### 2.5 Acceder á enquisa facendo clic en "Enquisa familias"

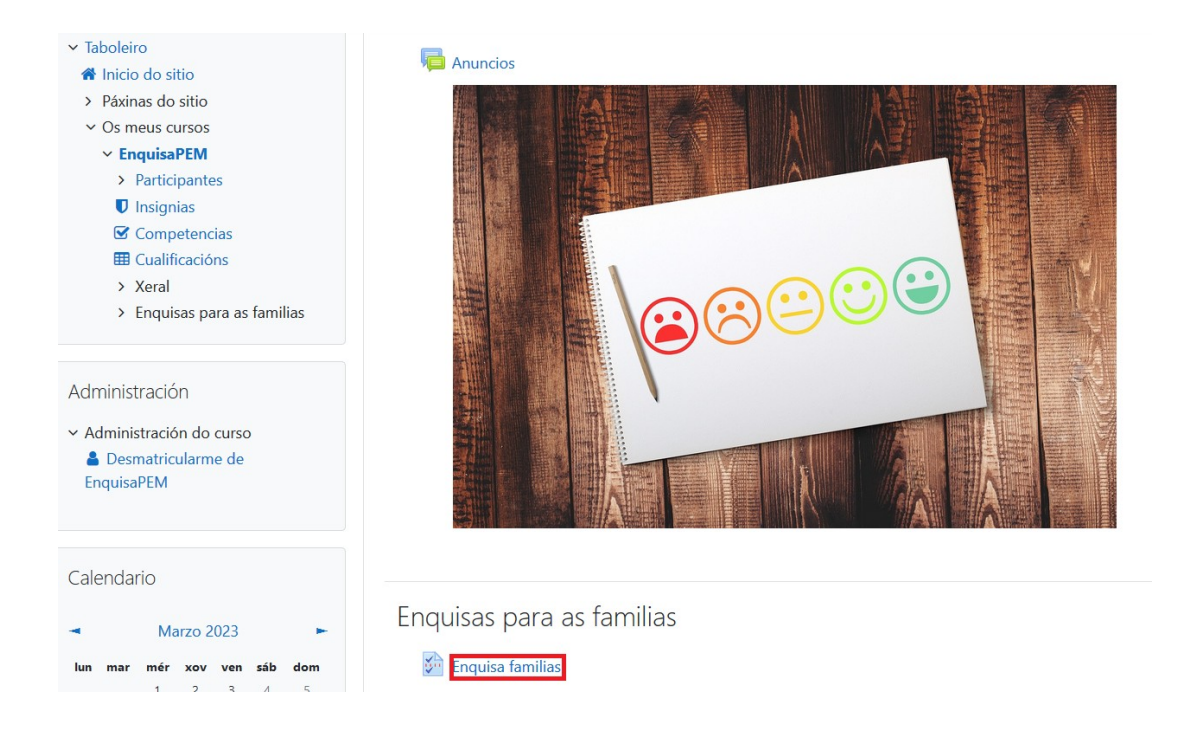

2.6 Facer clic en "Respostar as preguntas" para contestar ás preguntas da enquisa.

AV

| Enquisas para PEM<br>Taboleiro / Os meus cursos / EnquisaPEM / Enquisas para as familias / Enquisa familias                                             |                                            |      |    |  |
|----------------------------------------------------------------------------------------------------|--------------------------------------------|------|----|--|
| Navegación    Taboleiro   Taboleiro   Anicio do sitio   Páxinas do sitio  Compare surros                                                                | Enquisa familias<br>Respostar as preguntas |      |    |  |
| <ul> <li>Os meus cursos</li> <li>EnquisaPEM</li> <li>Participantes</li> </ul>                                                                           | - Anuncios                                 | Ir a | \$ |  |
| <ul> <li>Insignias</li> <li>Competencias</li> <li>Cualificacións</li> <li>Xeral</li> <li>Enquisas para as familias</li> <li>Enquisa familias</li> </ul> |                                            |      |    |  |